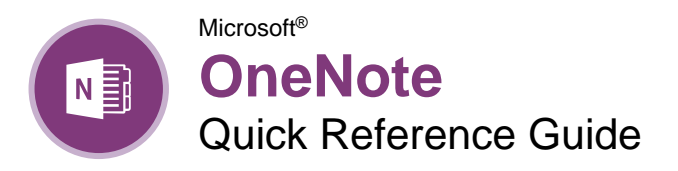

The OneNote Program Screen

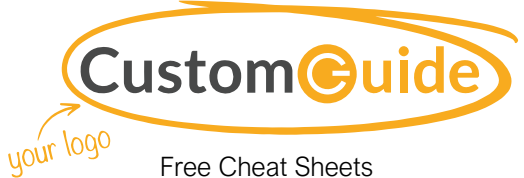

Visit ref.customquide.com

#### Quick Pin/Unpin New Full Access Notebook Section Page Toolbar Pane Tab View **Close Button** ir notes - OneNote Home Draw History Review View File Insert To Do Tag - E - E - E - E Ay A Segoe UI Lig\* Ribbon Styles Tag Paste 🦪 B I <u>U</u> ak <u>A</u> - = - | × Outlook Tasks s. Meeting Details \* age Meetings Clipboard Basic Text Styles Search Tags Q-Notes Notebooks General Ideas + Add Page Per OneNote: one place for all of your notes Section . New Page Quick Notes Tabs OneNote: one place for all of General General OneNote Basics Author Top Uses of OneNote North Shore Travel ┇⊒□♣ What's New in OneNote Page Tab Meeting Meetings Media Posts Destinations Sync to OneDrive Expenses 1. Take notes anywhere on the page - Marketing Notebook · Write your name here Mass Emails Webinars Website Analytics Social Media 2. Get organized Team Resources View You start with "My Notebook" - everything lives in here Quick Quick Notes Notes

## **Getting Started**

Open an Existing Notebook: Click the **File** tab, click **Open**, select a save location, and click the notebook.

<u>Create a New Notebook:</u> Click the **File** tab, click **New**, and select a save location. Type a name in the **Notebook Name** field and click **Create**.

<u>Close a Notebook:</u> Click the **File** tab, click the **Settings** button next to the notebook you want to close, and select **Close**.

Add a Section: Click the **Create New Section** + button to the right of existing sections, type a section name, and click outside the tab.

Move a Section: Click a section tab and drag it to a new location.

<u>Delete a Section:</u> Right-click a section tab and select **Delete**  $\times$ .

Add a Section Group: Right-click in the blank space next to the existing sections, select **New Section Group**, and type a new name for the group.

Add Sections to a Section Group: Click a section tab and drag it over the section group.

Add a Page: Click the Add Page + button above existing page tabs and type a page name.

<u>Move a Page:</u> Click a page tab and drag it to a new location.

<u>Create a Subpage</u>: Select one or more page tabs, right-click the selected page tab(s), and select **Make Subpage**  $\rightarrow$ .

<u>Delete a Page:</u> Right-click a page or page tab and select **Delete**  $\times$ .

Change a Notebook's Name: Click the File tab, click the Settings button, and select Properties . Click in the Display name field, type a name, and click OK.

Change a Notebook's Color: Click the File tab, click the Settings button, and select Properties . Click the Color list arrow, select a new color, and click OK.

Restore Deleted Items: Click the **History** tab and click the **Notebook Recycle Bin** button. Click the current notebook's list arrow and click the **Pin Notebook Pane to Side**  $\neq$  button. Expand the notebook's sections. Click and drag deleted pages or sections to an open notebook.

### Create an item ...... Alt + N Open a section ..... Ctrl + O Create new page ..... Ctrl + N

**Keyboard Shortcuts** 

General

| Create new subpage     | Ctrl + Shift<br>+ Alt + N |
|------------------------|---------------------------|
| Print page             | Ctrl + P                  |
| Undo                   | Ctrl + Z                  |
| Redo                   | Ctrl + Y                  |
| Help                   | F1                        |
| Full page view         | F11                       |
| Task pane              | Ctrl + F1                 |
| Create an Outlook task | Ctrl + Shift<br>+ 5       |
| Insert a link          | Ctrl + K                  |
| Email page             | Ctrl + Shift<br>+ E       |
| Select page            | Ctrl + Shift<br>+ A       |
| Sync shared notebooks  | F9                        |

### Navigating

| Next section          | Ctrl + Tab              |
|-----------------------|-------------------------|
| Previous section      | . Ctrl + Shift<br>+ Tab |
| Open new window       | Ctrl + M                |
| Open Side Note window | . Ctrl + Shift<br>+ M   |

### Editing

| Cut            | Ctrl + X            |
|----------------|---------------------|
| Сору           | Ctrl + C            |
| Paste          | Ctrl + V            |
| Bold           | Ctrl + B            |
| Italic         | Ctrl + I            |
| Underline      | Ctrl + U            |
| Highlight      | Ctrl + Shift<br>+ H |
| Font Task pane | Ctrl + D            |
| Check spelling | F7                  |

### Tags

| To Do                | Ctrl + 1 |
|----------------------|----------|
| Important            | Ctrl + 2 |
| Question             | Ctrl + 3 |
| Remember for later   | Ctrl + 4 |
| Definition           | Ctrl + 5 |
| Remove all note tags | Ctrl + 0 |

## Sign Up for a Free Course! www.customquide.com

### Add Notebook Content

<u>Type Notes:</u> Select the page where you want to add notes, click anywhere on the page, and type your notes.

<u>Move Notes:</u> Click the top bar of a note box and drag it to a new location.

<u>Resize Notes:</u> Click and drag the edge of a note.

 $\frac{\text{Delete Notes:}}{\text{Delete } \times}.$ 

Write Notes: Click the **Draw** tab and click the **Color & Thickness** (9) button. Select a thickness, select a color, and click **OK**. Write your notes or sketch an image.

Delete Writing: Click the **Draw** tab and select the **Type** k<sup>∆</sup> or **Lasso Select** G tool. Click an item to remove and press the **Delete** key.

Convert Writing to Text: Click the **Type** k<sup>⊥</sup> or **Lasso Select** G tool, select the writing you want to convert, and click **Ink to Text** G.

Add a Tag: Click in the paragraph you want to tag, click the **Tag** s button on the Home tab, and select a tag.

<u>Create a Quick Note:</u> Click the **Show hidden icons** ▲ icon on the Windows System tray, select **New quick note** ♥, type a note, and click the Close × button.

Open a Quick Note: Click the current notebook's name, click **Quick Notes** , and select a page tab.

Capture a Screen Clipping: Click the **Insert** tab, click **Screen Clipping**, and click and drag over a region of the screen.

Link to Content within OneNote: Right-click in the text you want to link to and select **Copy** Link to Paragraph . Navigate to and click where you want to place the link and click Paste fin on the Home tab.

Link to External Content: Select the text you want to link, click the **Insert** tab, and click the **Link** 2 button. Enter the content's address in the **Address** field and click **OK**.

Insert an Image: Click the Insert tab, click **Pictures** or **Online Pictures 6**, locate an image to insert, and click **Open**.

Add a Table: Click the **Insert** tab, click the **Table** ⊞ button, and select the number of rows and columns.

### Format Notebooks

<u>Change the Font:</u> Select the text, click the **Font** list arrow, and select a new font.

<u>Change the Font Size:</u> Select the text, click the **Font Size** list arrow, and select a font size.

### Format Notebooks

<u>Change the Font Color:</u> Select the text, click the **Font Color**  $\triangle$  list arrow, and select a new color.

Apply Bold, Italic, or an Underline: Select the text and click **Bold**  $\mathbb{B}$ , **Italic** I, or **Underline**  $\sqcup$  from the Home menu.

### Copy Formatting with the Format Painter:

Select the formatted text you want to copy. Click the **Format Painter** I button on the Home tab. Then, select the text you want to apply the copied formatting to.

<u>Create a List</u>: Select the text you want to make into a list and click the **Numbering**  $\stackrel{!}{\equiv}$  or **Bullets**  $\stackrel{!}{\equiv}$  button.

Add a Date or Time Stamp: Click where you want the stamp, click the **Insert** tab, and click the **Date**  $\overline{\square}$  or **Time**  $\bigcirc$  button.

Spell Check: Click the **Review** tab and click the **Spelling** to button. For each possible error, click **Ignore**, **Add**, or **Change**. Then, click **OK**.

### Templates

Use an Existing Template: Click the Insert tab and click the Page Templates 
<sup>™</sup> button. Click a template category, select a template, and click the Templates pane's Close × button.

Save a Custom Template: Create a notebook page with the desired text and formatting. Click the **Insert** tab and click the **Page Templates**  ■ button. Click **Save current page as a template**, type a template name, and click **Save**.

Use a Custom Template: Click the **My** Templates expansion arrow, select the custom template, and click the Templates pane's **Close** × button.

### Using OneNote with Office

Send Notes to Word: Navigate to the page you want to send, click the **File** tab, click **Send**, and then click **Send to Word** <sup>(1)</sup>.

Add a File Attachment: Click the **Insert** tab, click the **File Attachment** 0 button, select a file to attach, and click **Insert**.

Add a File Printout: Click the **Insert** tab, click the **File Printout** button, select a file, and click **Insert**.

Add Outlook Meeting Details: Click where you want to add the details, click Meeting Details i on the Home tab, and select Choose a Meeting from Another Day . Click the calendar : icon, select a date, select a meeting, and click Insert Details.

Create Outlook Task from a Note: Select a note, click the **Outlook Tasks** button, and select a task due date.

### Using OneNote with Office

Send Notes as Attachment: Click the File tab, click Send, and select Send as Attachment I Add a recipient to the To field and click Send ▷.

Embed a Spreadsheet: Click the Insert tab, click the Spreadsheet button, and select Existing Excel Spreadsheet. Select a file and click Insert.

Convert a Table to a Spreadsheet: Click the table, click the Layout tab, and click Convert to Excel Spreadsheet .

### Share and Collaborate

Export a Page. Section. or Notebook: Click the File tab, click Export, and select Page , Section , or Notebook . Select an export format, click Export, select a save location, and click Save.

Create a New Shared Notebook: Click the File tab, click New and double-click OneDrive Type a name in the Notebook Name field and click Create.

Share an Existing Notebook: Click the File tab, click Share, and select a shared location. Type a name in the **Notebook Name** field and click **Move**.

Invite People to a Shared Notebook: Click the **File** tab, click **Share**, type people's names or email addresses in the recipient field. Click in the message field, type a message, and click **Share**  $\mathbb{R}^{8}$ .

Create a Sharing Link: Click the File tab, click Share, and click Get a Sharing Link @. Click Create a view link or Create an edit link.

Sync Changes: Click the File tab, click View Sync Status <sup>©</sup>, click Sync Now, and click Close.

<u>View Edits by Author:</u> Click the **History** tab, click **Find by Author**  $\Re$ , select a name to see their changes, and click a change to jump to it.

View Recent Edits: Click the **History** tab, click **Recent Edits** (), select a date range, and select a page in the Search Results pane.

Add a Password: Click the **Review** tab, click the **Password** button, and click **Set Password**. Type a password, click in the **Confirm Password** field, retype the password, and click **OK**.

Restore a Previous Page Version: Click the History tab, click the Page Versions b button, and select an earlier version. Click the yellow notification above the page and select Restore Version. Click the Page Versions b button again to hide the other versions.

Sign Up for a Free Course! www.customauide.com

# **CustomGuide**

AI Powered Training Made Easy

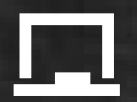

## **Customizable Courses**

Make ready-made training yours with 300+ courses

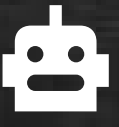

## Al Course Builder

Create stunning courses in minutes with Al.

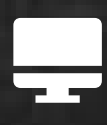

LMS A friendly learning platform your users will love.

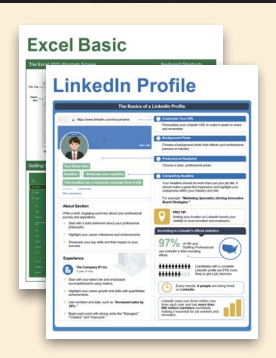

## **Free Cheat Sheets**

Use the links below to download and distribute with our compliments.

Learn More 💙

**G** Google

Calendar

Chrome

Docs

Drive

Forms

Gmail

Sheets

Slides

Hiring

HR

抗HR

Classroom

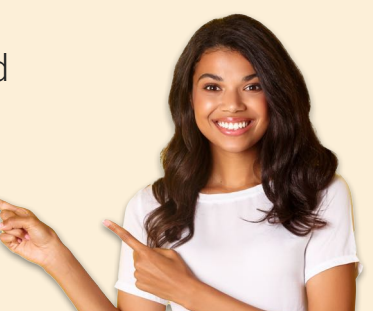

## 🚔 Business Skills

Accounting Communication Professional Development

## Career Development

Career Entrepreneurship Higher Education Job Hunting Personal Branding US Citizenship

## Compliance & Safety

Active Shooter Discrimination Drugs & Alcohol Harassment Safety Security

Customer Service
 Customer Care
 Customer Service Basics

## Diversity

Bias

Diversity in HR Inclusion

# amazon

"Customizing the courses saved countless hours of work."

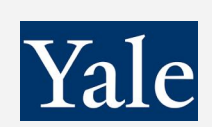

"So impressed with your features and ease of use!"

Sales & Marketing Marketing Sales

## 💻 Technology

Al Computer Basics CRM Mac Software

## 💶 Training

Course Authoring Instructional Design Train the Trainer

## 🕹 Wellness

Mental Health Personal Growth Relationships Well-Being Work/Life Balance

Free for personal & professional use.

Spanish versions also available.

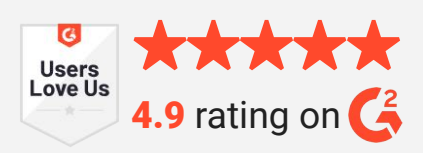

© 2024 CustomGuide

Talent Management

## Microsoft

**Project Management** 

Access Excel OneDrive OneNote Outlook PowerPoint Teams Windows Word